# はじめに

このたびは、「パソコンセキュリティサービス ver4」をご利用いただきありがとうございます。本ガイドでは、製品のインストールおよびアンインストール、基本的な操作、サポートサービスなどについて説明しています。

「パソコンセキュリティサービス ver4」をインストールする前に、必ず、他のセキュリティ対策ソフト などをアンインストールしてください。

# ■本ガイドの見方

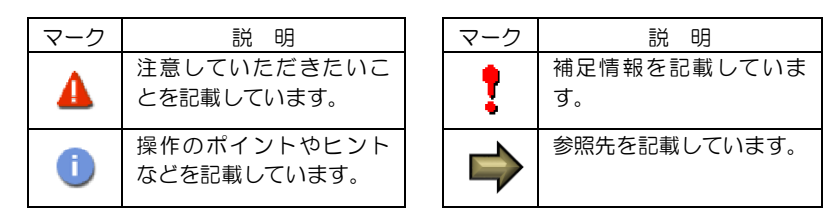

# ■こんなときは

### ・製品をインストールする

本ガイドをご覧ください。

### ・「パソコンセキュリティサービス ver4」の使い方を知りたい

「パソコンセキュリティサービス ver4」の操作や設定、高度な活用方法を知りたい場合は、「オンラインヘルプ」をご利用ください。オンラインヘルプの使い方については「3.4 オンラインヘルプを使う」をご覧ください。

### ・困ったときは

各種サポートをご利用ください。

製品ホームページやサポートページへのアクセス、FAQのご利用、サポートセンターへのお問い合わせなどについては、「6 サポートサービスのご案内」をご覧ください。

| 目 | 次 |
|---|---|
|   |   |

| はじめに                                         |
|----------------------------------------------|
| ■本刀1トの見万1 ■こんなときは                            |
| 日次                                           |
|                                              |
| 動作環境3                                        |
| パノコンセキュティサービス ve4 でできること                     |
| インストールの前に                                    |
| インストール                                       |
| 2.1 インストール方法6                                |
| 2.1.1 自動インストール                               |
| 2.1.2 ペアレンタルコントロールの設定11                      |
| 2.2 ライセンスキーについて15                            |
| パソコンセキュリティサービス ver4 の基本操作16                  |
| 3.1 メイン画面を開く16                               |
| 3.2 メイン画面の構成17                               |
| 3.3 コンピュータ全体をスキャンする18                        |
| 3.4 オンラインヘルプを使う19                            |
| 3.5 パソコンセキュリティサービス ver4 を一時停止する (新しくアプリケーション |
| ソフトをインストールする場合など)20                          |
| 3.6 メッセージへの対処21                              |
| アンインストール                                     |
| インストール FAQ                                   |
| サポートサービスのご案内                                 |
| 6.1 さまざまなサポート                                |
| 6.2 メールでのお問い合わせ27                            |

2 目 次

動作環境

「パソコンセキュリティサービス ver4」をインストールするには、以下の動作環境が必要です。

### [必要なシステム構成:Windows Vista/ Windows 7/ Windows 8/8.1/ Windows10 利用] ■対応OS

Windows Vista(32bit/64bit) 全エディション Windows 7 (32bit/64bit) 全エディション Windows 8/8.1(32bit/64bit) 全エディション(RT は未対応) Windows 10(32bit/64bit) 全エディション ※ 各 OS は、最新のサービスパックの適用をお願いします。 ■プロセッサー Intel Pentium4 2GHz 以上 ■メモリ 1GB 以上(2GB 以上推奨) ■ハードディスク 1.2GB 以上の空き容量 ■Web ブラウザ Internet Explorer 8 以上 Mozilla Firefox (最新のバージョンより2世代前まで) Google Chrome (最新のバージョンより2世代前まで) ■その他

インターネット接続環境

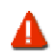

Windows 95/98/me/2000/XP など、「対応 OS」に記載されていない OS には対応しておりませんのでご注意ください。

# パノコンセキュリティサービス ver4 でできること

「パソコンセキュリティサービス ver4」の主な機能を紹介します。

#### ■リアルタイムスキャン

電子メール、リムーバブルメディア、Webサイトなどから侵入してきたウィルスやスパイウェアを検疫し、 削除します。

#### ■ファイアウォール

Windows ファイアウォール機能に加え、エフセキュア独自のセキュリティ機能を追加している事により、インターネットからの不正アクセスを防ぎ、ハッカーやネットワークワームからコンピュータを守ります。

#### ■アプリケーション通信制御

許可しないアプリケーションがインターネットに不正に通信することを防ぐことができます。

#### ■ブラウザ保護

検索サイトで検索されたサイトが有害なサイトかどうかを表示することで、フィッシングサイトのような有害なサイトを事前に知ることができます。また、ブラウザの脆弱性を利用されないように保護します。

#### ■ペアレンタル コントロール

お子様に見せたくない有害なサイトへのウェブアクセスを遮断します。 また、時間制限機能により、インターネットを閲覧する時間を制限することができます。

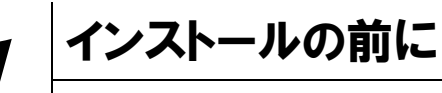

「パソコンセキュリティサービス ver4」をインストールするための準備について説明します。インストールを開始する前に、ここに記載されていることを必ず確認してください。

### 他のウィルス対策ソフトなどがインストールされていませんか?

ご使用のコンピュータから「ウィルス対策ソフト」「スパイウェア対策ソフト」「ファイアウォール のプログラム」「他の F-Secure のウィルス対策製品」などをすべてアンインストールしてくださ い。これらのアンインストール方法については、それぞれのマニュアルを参照してください。

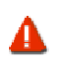

コンピュータ購入時、すでにウィルス対策ソフトなどがインストールされている場合があります。この場合 もアンインストールを行ってください。

### お使いのコンピュータは、インターネット接続が可能ですか?

### アプリケーションやプログラムはすべて終了していますか?

...... 使用中のすべてのアプリケーションやプログラムを終了させてください。開いているアプリケーショ ンやプログラムがあると、インストールがうまくいかないことがあります。

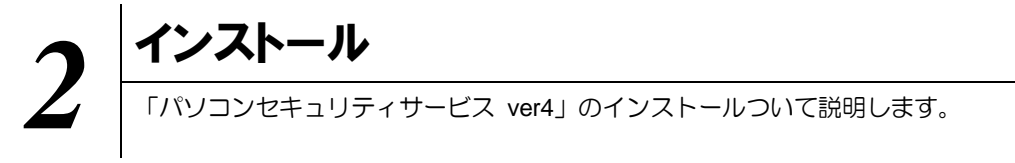

# 2.1 インストール方法

「パソコンセキュリティサービス ver4」のインストールから設定までの操作について説明します。

#### ■用意するもの

- ・インストーラリンク
- ※プログラム名: KintetsuNetworkInstaller.exe
- ・ライセンスキーコード

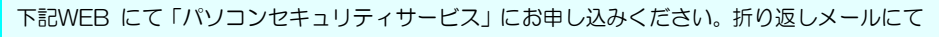

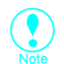

インストーラリンクのダウンロード用のURL およびライセンスキーコードをお知らせします。

http://www.kcn-kyoto.jp/service/internet/option\_security/security/pcsecurity/

ライセンスキーコードは大切に保管してください。 紛失しないようにご注意ください。

### ■インストールの流れ

Ŧ

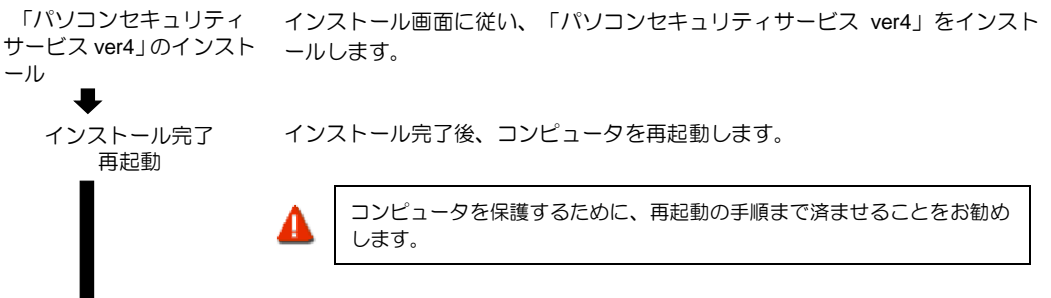

「パソコンセキュリティ サービス ver4」の設定

再起動後、「パソコンセキュリティサービス ver4」の設定を確認・変更する場合は、「メイン画面」を表示します。

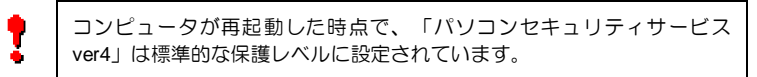

操作 「パソコンセキュリティサービス ver4」のインストール

1 インストールの開始

●インストールプログラム

ダウンロードしたインストールプログラム をダブルクリックします。

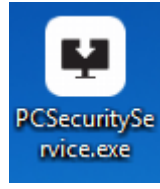

「パソコンセキュリティサービス ver4」のインストール画面が表示されます。

## 2 クリーンナップツールについて

アプリケーションインストール前にウイルス検査ツール[クリーンナップ ツール]が起動します。 [同意してスキャン]クリックするとスキャンが開始されます。 完了後[次へ]をクリックし次に進みます。 (省略することも可能ですが、スキャンを実施されることを推奨いたします。)

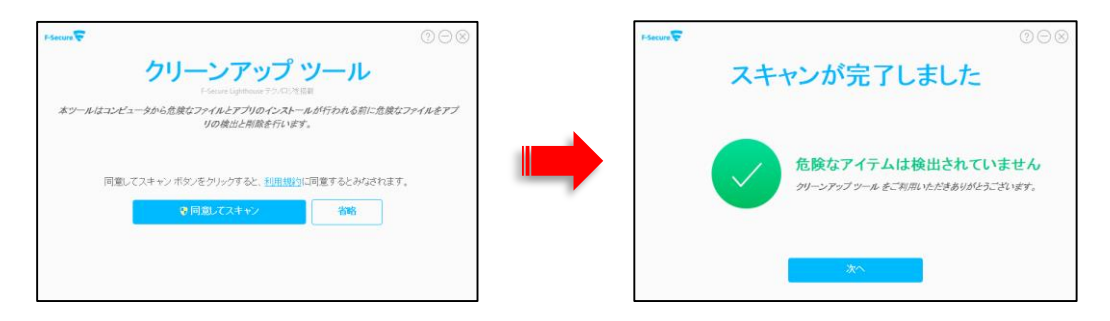

### 3 セットアップ画面について

セットアップ画面が表示されますので、「ライセンスキーコード」を入力し、[次へ]ボタンをクリックします。

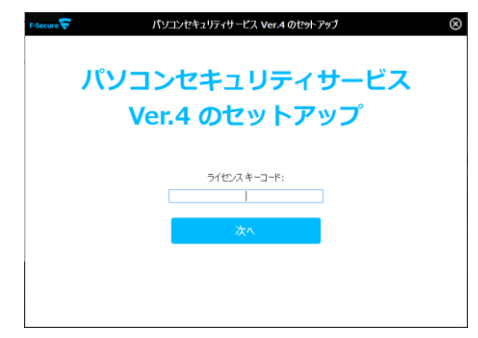

# 4 ライセンスの承認

・「使用許諾契約」をお読みになり、[同意してインストール]ボタンをクリックします。

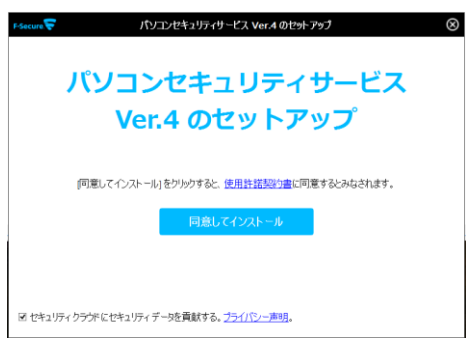

# 2.1.1 自動インストール

4 インストール実行

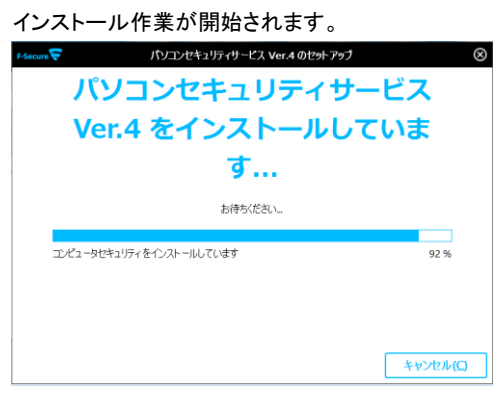

# 5 インストール完了

① インストールが完了すると、下記メイン画面が表示されます。

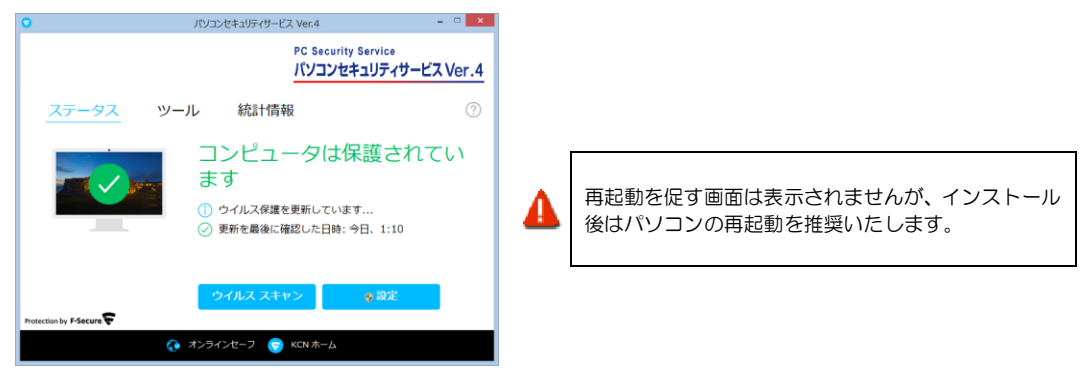

暫くすると、「セーフサーチ」の有効・無効について確認する画面が表示されますので、いずれか選択し画面の指示に 従い、設定します。「セーフサーチ」設定後に「アクションセンター」の通知を閉じるとメイン画面に戻ります。

| 1 セーフサーチを有 | 94 <b>6</b> 75                                                                                       |
|------------|----------------------------------------------------------------------------------------------------|
|            | セーフサーチ を有効にする                                                                                        |
|            | セーフサーチ は 危険な Web サイトをブロックすることで Web サイトの検索を保護します。<br>Web サイトの検索は Google が提供し、セキュリティは F-Secure が提供します。 |
| (AT A)     | セーフサーチ 今すぐ有効にすることを推奨します。                                                                             |
| 62         |                                                                                                    |
|            |                                                                                                    |
|            | 有効にする 無効する                                                                                           |
|            |                                                                                                    |
| ヘルプ        | 対処しない                                                                                                |

### 6 アイコンの確認

「パソコンセキュリティサービス ver4」が正常にインストールされた場合は、以下のアイコンがデスクトップ上に表示されますのでご確認ください。

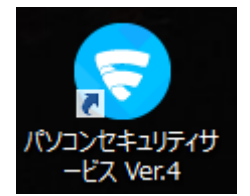

# 7 メイン画面の確認

上記アイコンをクリックすると、デスクトップ上に以下のメイン画面が表示されますのでご確認ください。

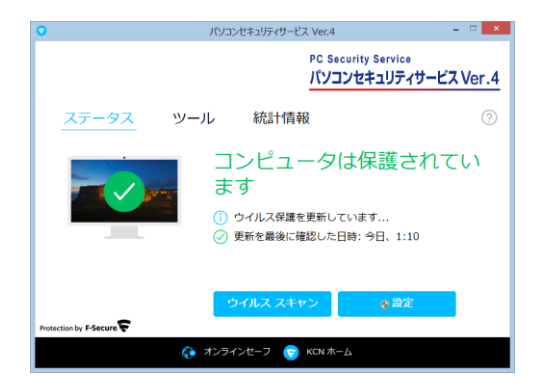

# 2.1.2 ペアレンタルコントロールの設定

(注:この機能は管理者権限がある方のみ設定可能です。また、設定変更時にはユーザアカウント制御が表示 される場合がありますので、[はい]をクリックします。)

- 1 ペアレンタルコントロールの設定方法 この設定の前に 2.1.1 を実行してください
- 2 メイン画面の「オンラインセーフ」をクリックすることで、「設定画面」を表示します。

| 0                      | パソコンセキュリティサービス Ver.4                            | -                                        |       |
|------------------------|-------------------------------------------------|------------------------------------------|-------|
|                        | PC Se<br>パソコ                                    | curity Service<br>Iンセキュリティサービス           | Ver.4 |
| <u>ステータス</u> ツ-        | ール 統計情報                                         |                                          | ?     |
|                        | コンピュータ<br>ます<br>① ゥイルス保護を更新し<br>② 更新を最後に確認した    | は保護されて<br><sup>ています</sup><br>日時: 今日、1:10 | い     |
| Protection by F-Secure | ウイルス スキャン                                       | € 設定                                     |       |
| G                      | オンラインセーフ  、 、 、 、 、 、 、 、 、 、 、 、 、 、 、 、 、 、 、 | -A                                       |       |

(ユーザアカウント制御が表示される場合は[はい]をクリックしてください。)

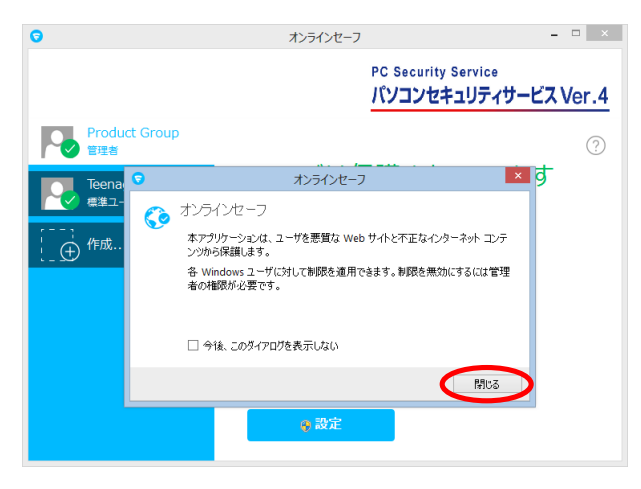

オンラインセーフの確認画面が表示されますので、[閉じる]をクリックします。

オンラインセーフの設定画面でユーザを選択し、[設定]をクリックします。

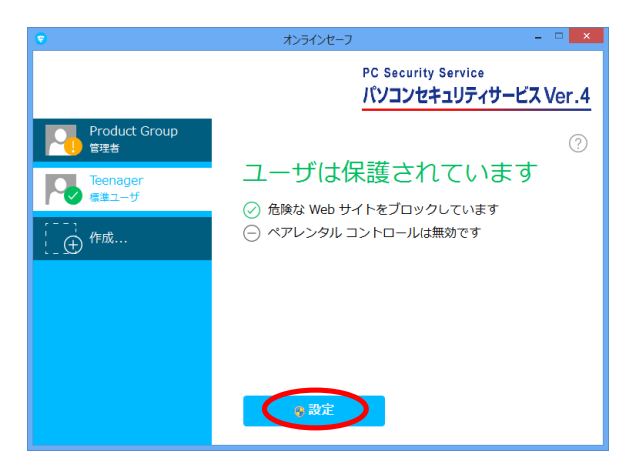

### 下記オンラインセーフの設定画面が表示されます。

|               | 設定 - Product Group -                        | • ×   |
|---------------|---------------------------------------------|-------|
| セキュリティ設定      | ゴニウギタ雑                                      |       |
| ブラウザ保護        | ノブノブン 林山立                                   |       |
| ペアレンタル コントロール | アンジック保護していためは、Web サイトをプロックすることもできます。        |       |
| コンテンツ ブロック    | ☑ 不審な Web サイトをブロック                          |       |
| 検索エンジンのフィルタ   | 検索エンジンで表示される各リンクの横に評価アイコンを表示させることが可能です。     |       |
| 時間制限          | ✓ 検索エンジンの結果 (Google, Yahoo, Bing) (評価を表示する) |       |
| その他           |                                             |       |
| ブラウザ プラグイン    |                                             |       |
| 統計情報          |                                             |       |
|               | Web 廿小の例料を表示する                              |       |
| へルプ           | ОК                                          | チャンセル |

# 3「コンテンツブロック」のセットアップ

「コンテンツブロック」を設定するためには、「ペアレンタルコントロール」の[コンテンツブロック]を選択し、[ON]に することで有効になります。

ユーザに対して禁止するコンテンツカテゴリにチェックし、[OK]を押します。

| 8                                 | 設定 - Product Group                                                                                                    | -                                                                                                    | ×     |
|-----------------------------------|----------------------------------------------------------------------------------------------------|----------------------------------------------------------------------------------------------------|-------|
| セキュリティ設定<br>ブラウザ保護                | コンテンツ プロック<br>Web サイトをコンテンツ別にブロックするか、アクセン                                                                                                    | えを特定の Web サイトに限定できます。                                                                                                    |       |
| ペアレンタル コントロール                     | Web コンテンツをブロックする                                                                                                    |                                                                                                    |       |
| ユシテンダ クロック<br>検索エンジンのフィルタ<br>時間制限 | <ul> <li>○ 指定サイトのみ許可する</li> <li>ユーザに対して禁止するコンテンツを指定してください。</li> </ul>                                                                                     |                                                                                                    |       |
| その他                               |                                                                                                    |                                                                                                    |       |
| ブラウザ プラグイン<br>統計情報                | <ul> <li>○ ≨ 1×∞</li> <li>○ 公 力助</li> <li>○ 竹肥表現</li> <li>○ 貸悪表現</li> <li>○ 貸 ドラッグ</li> <li>○ ギャッブル</li> <li>○ ジ ギャッブル</li> <li>○ ジ アルニールとか(二)</li> </ul> | <ul> <li>▲ ● 75/0<sup>-1</sup></li> <li>② (出会い)</li> <li>③ (出会い)</li> <li>③ (計算)</li> <li>③ (計算)</li> <li>③ (計算)</li> <li>③ (計算)</li> <li>○ (計算)</li> <li>○ (1)</li> <li>○ (1)</li> <li>○ (1)</li> <!--</td--><td></td></ul> |       |
|                                   | <u>Web サイトの例外を表示する</u>                                                                                                    |                                                                                                    |       |
| ヘルプ                               |                                                                                                    | ОК                                                                                                    | キャンセル |

『ペアレンタルコントロールが無効です』から『不適切なコンテンツをブロックしています』と変更され、「コンテンツ ブロック」が有効になります。

| •                    | オンラインセーフ                           | - 🗆 🗙     |
|----------------------|------------------------------------|-----------|
|                      | PC Security Service<br>パソコンセキュリティサ | ービス Ver.4 |
| Product Group<br>管理者 |                                    | ?         |
| Teenager             | ユーザは保護されている                        | ます        |
| (一) 作成               | <ul> <li></li></ul>                | -         |
|                      |                                    |           |
|                      |                                    |           |
|                      |                                    |           |
|                      | <b>●</b> 設定                        |           |
|                      |                                    |           |

### 4 「インターネット利用時間制限」のセットアップ

インターネットの利用制限の設定を行います。
 オンラインセーフの設定画面でユーザを選択し、[設定]をクリックします。

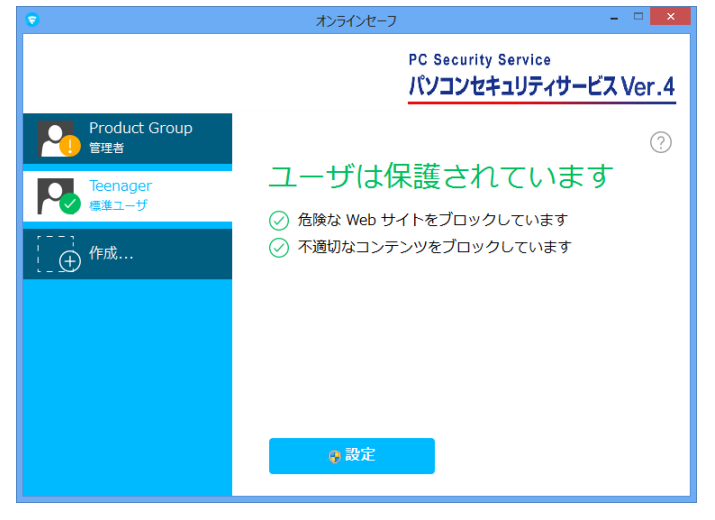

② 設定画面で[時間制限]をクリックし、右上のボタンを『ON』にし、有効にします。 インターネットを使用出来る時間帯および1日の使用可能時間を指定し、[OK]をクリックします。

| •             | 設定 - Teenager 🚽 🔍 🗙                                                |  |  |
|---------------|--------------------------------------------------------------------|--|--|
| セキュリティ設定      | 時間制限                                                               |  |  |
| ブラウザ保護        |                                                                    |  |  |
| ペアレンタル コントロール | コンピュータの1日の使用を制限できます。時間制限に達した時点の処理を選択してください:                        |  |  |
| コンテンツ ブロック    | ○ 1/24 >2017 ○ 1/29 - ネットのアクセスをブロック                                |  |  |
| 検索エンジンのフィルタ   |                                                                    |  |  |
| 時間制限          | インターネットを使用できる時間帯を各曜日に選択してください:                                     |  |  |
| その他           | 月<br>次<br>× · · · · · · · · · · · · · · · · · · ·                  |  |  |
| ブラウザ プラグイン    | * = 70%                                                            |  |  |
| 統計情報          |                                                                    |  |  |
|               | -<br>-<br>-<br>-<br>-<br>-<br>-<br>-<br>-<br>-<br>-<br>-<br>-<br>- |  |  |
| وبالا         | 0 1 2 3 4 5 6 7 最大値<br>OK キャンセル                                    |  |  |

③ 以上で設定が完了です。設定画面に『時間制限は有効です』と表示され、機能が有効になります。

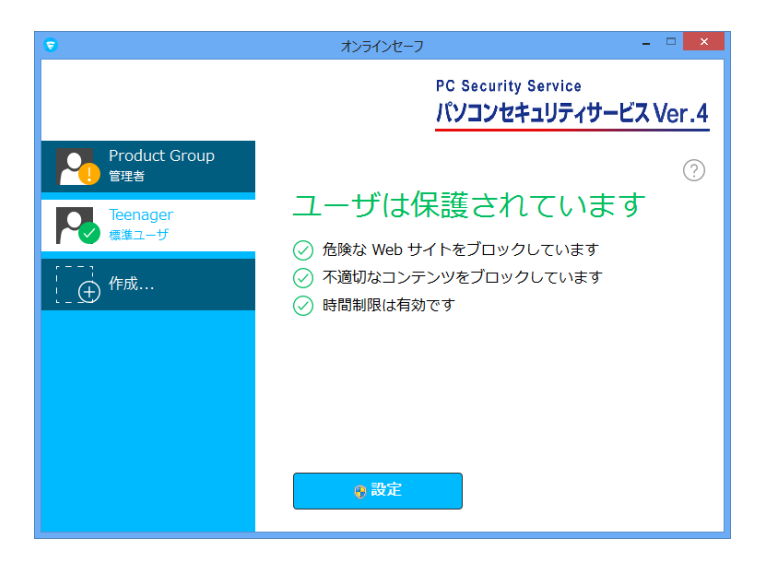

# 2.2 ライセンスキーについて

「ライセンスキーコード」は、1 つのライセンスについて割り当てられた独自のコードで、お客様が製品を 購入されたことを証明するものです。

> 下記WEB にて「パソコンセキュリティサービス」にお申し込みください。折り返しメー ルにてライセンスキーコードをお知らせします。 http://www.kcn-kyoto.jp/service/internet/option\_security/security/pcsecurity/

### ■ライセンスキーコードは大切に

ライセンスキーコードは大切に保管してください。 もし、お客様がライセンスキーコードを紛失された場合でも、各種オンライン 受付画面でライセンスキーコードを確認することができます。 http://www.kcn-kyoto.jp/service/internet/option\_security/security/pcsecurity/pc\_security4.html

### ■ライセンスの種類

「パソコンセキュリティサービス ver4」は 1つのライセンスキーコードで3台のパソコンへ製品を インストールすることが可能です。

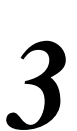

パソコンセキュリティサービス ver4 の基本操作

メイン画面を開く、一時停止、使用中に表示される警告メッセージへの対処など、「パソコンセキュリティサービス ver4」の基本操作について説明します。

### 3.1 メイン画面を開く

メイン画面は、デスクトップのアイコンをクリックするか、Windows の [スタート] ボタンから開くことができます。

操作 デスクトップのアイコン

1 デスクトップやシステムトレイのエフセキュアアイコンをダブルクリックします。

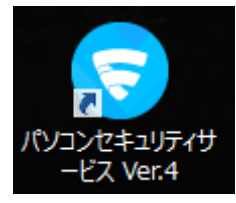

### 操作 Windows の[スタート]ボタンから表示

┃ [スタート]ボタンから[すべてのプログラム]−[パソコンセキュリティサービス]を選択します。

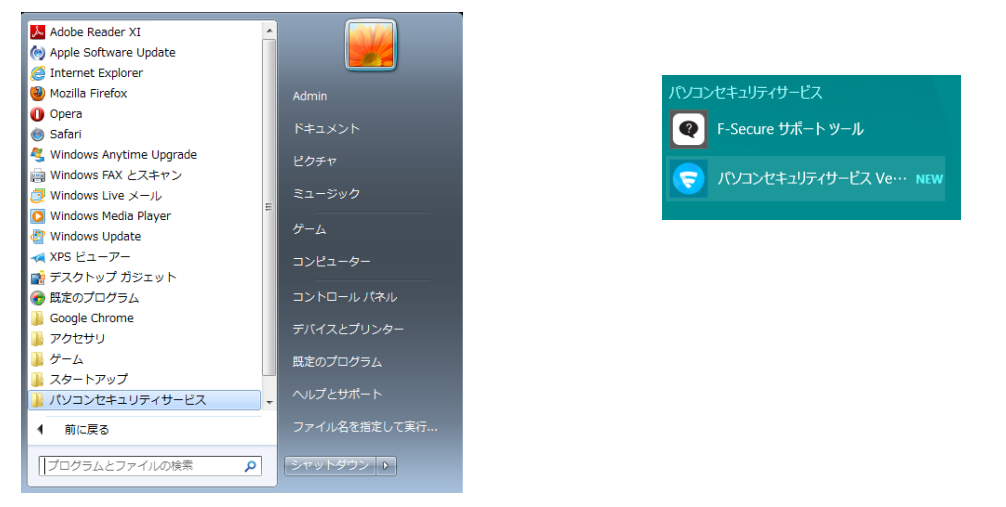

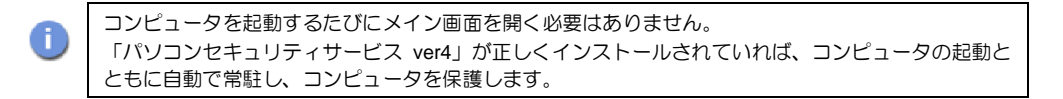

16 パソコンセキュリティサービス ver4 の基本操作

# 3.2 メイン画面の構成

「パソコンセキュリティサービス ver4」のメイン画面では、各機能の設定および確認をします。 (設定変更時にユーザアカウント制御が表示される場合は、[はい]をクリックします。)

| ⇒ | メイン画面の各機能の詳細については、「オンラインヘルプ」をご覧ください。                                                                                                    |
|---|----------------------------------------------------------------------------------------------------|
| G | パソコンセキュリティサービス Ver.4 - ロ ×                                                                                                    |
|   | PC Security Service<br>パソコンセキュリティサービス Ver.4                                                                                                    |
| C | ① ステータス ツール 統計情報 ③ ⑦                                                                                                    |
|   | <ul> <li>②</li> <li>②</li> <li>③</li> <li>③</li> <li>⑦</li> <li>⑦</li> <li>Ø</li> <li>Ø</li></ul> |
| F | ウイルス スキャン 📀 設定                                                                                                    |
|   | 🌍 オンラインセーフ 🥫 KCN ホーム                                                                                                    |

| No. | 名称      | 説明                                           |  |
|-----|---------|----------------------------------------------|--|
| 1   | 切替ボタン   | 「ステータス」「ツール」「統計情報」の各ボタンをクリックすることにより、表示が切り替わり |  |
|     |         | ます。                                          |  |
| 2   | ステータス表示 | 製品の状態を表示します。                                 |  |
| 3   | リンク     | リンクをクリックすると、各 Web ページにアクセスできます。              |  |
|     |         | ・ヘルプ (H)                                     |  |
|     |         | ・よくあるご質問                                     |  |
|     |         | ・ライセンスを表示                                    |  |
|     |         | ・本製品について                                     |  |

パソコンセキュリティサービス ver4 の基本操作 17

## 3.3 コンピュータ全体をスキャンする

ウィルスに感染した疑いがある場合など、必要に応じて「完全チェック」を実行し、コンピュータ全体をス キャンしてください。

操作 コンピュータ全体をスキャンする

1 メイン画面「ウイルススキャン」の下にある▼をクリックします。

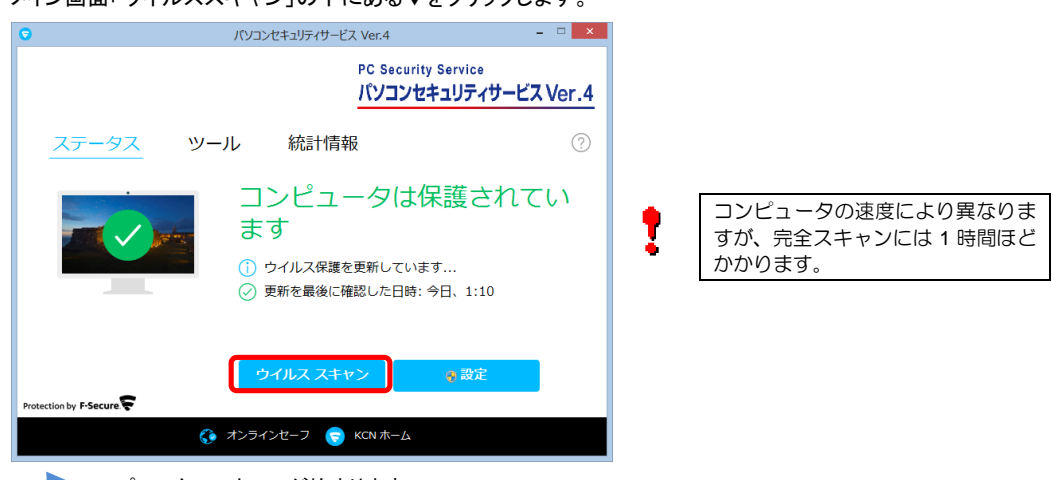

→ コンピュータのスキャンが始まります。

**2** スキャンが終わったら、[レポートを表示]ボタンをクリックしてスキャンレポートを確認します。スキャンウィザードを 終了するには、[閉じる]ボタンをクリックします。

| 8          | ウイルス スキャン                    | - • × |
|------------|------------------------------|-------|
| F-Secure 🔽 | スキャン完了                       | 3     |
|            | た険なアイテムはありません<br>スキャンレボードを表示 |       |
|            | 開じる                          |       |

# 3.4 オンラインヘルプを使う

オンラインヘルプでは、目次やキーワード検索を利用して、読みたいトピックを探すことができます。 オンラインヘルプは、メイン画面の「?」をクリックし、表示されたメニューから[ヘルプ]を選択しま す。

### 操作 目次から読みたいトピックを探す

- 1 [コンテンツツリーを表示]にチェックします。
- 2 ヘルプの内容がトピックごとに表示されますので、読みたいトピックをクリックします。

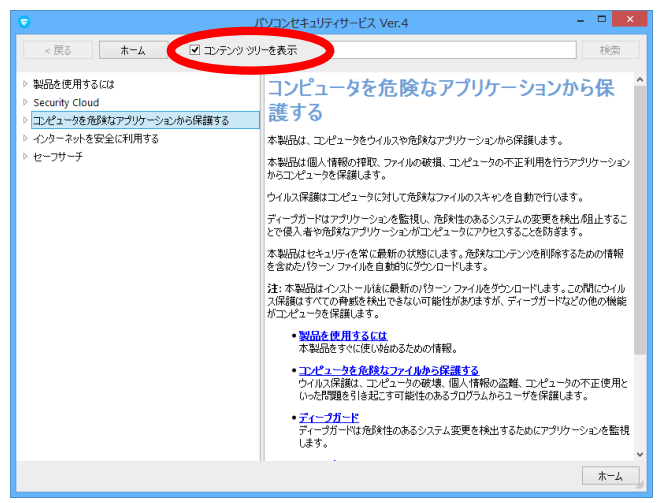

操作 キーワードで検索し、読みたいトピックを探す

- 1 検索窓にキーワードを入力し、[検索]ボタンをクリックします。
- 2 キーワードを含むトピックが表示されますので、読みたいトピックをクリックします。

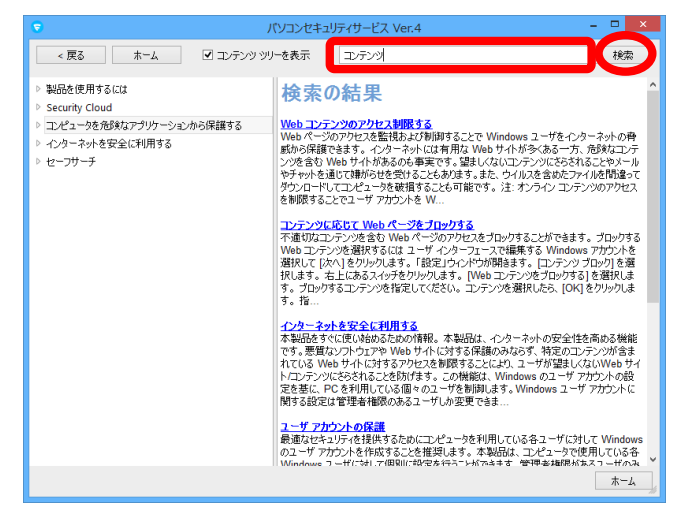

## 3.5 パソコンセキュリティサービス ver4 を一時停止する (新しくアプリケーションソフトをインストールする場合など)

「パソコンセキュリティサービス ver4」を一時的に停止する必要があるときは、無効機能で停止します。 停止した「パソコンセキュリティサービス ver4」は、デスクトップ上のアイコンをクリックする事により 再起動できます。

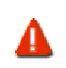

「パソコンセキュリティサービス ver4」を停止している間は、コンピュータは保護されませんのでご 注意ください。通常「無効」機能は、アプリケーションのインストールなど、「パソコンセキュリティ サービス ver4」を停止する必要があるときのみ行います。

### 操作 無効

1 メイン画面の「ツール」にある。「すべてのセキュリティ機能を無効する」を選択する事により、一時停止する事が出来ます。

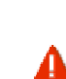

機能が停止している間は、インターネット接続されているコンピュータは攻撃を受けやすくなります のでご注意ください。 また、「無効」する前に確認の画面が表示されますので「無効」を行なう場合は、「無効」を、「無効」 をやめる場合は「キャンセル」を選択してください。

|                          | バソコンセキュリティサービス Ver.4 - 🗆 🗙                       |  |  |
|--------------------------|--------------------------------------------------|--|--|
|                          | PC Security Service<br>パソコンセキュリティサービス Ver.4      |  |  |
| ステータス ツール 紛              | 請 <b>惜報</b> ⑦                                    |  |  |
| ヴイルス スキャンのオプショ     ン     | こ 更新                                             |  |  |
| □ アプリケーションの権限            | () 最近のイベント                                       |  |  |
| 選,隔離保存                   | <ul> <li>すべてのセキュリティ機能を無効</li> <li>にする</li> </ul> |  |  |
| Windows ファイアウォールの設     定 |                                                  |  |  |
|                          |                                                  |  |  |
| オンラインセーフ                 |                                                  |  |  |

以下の様なメッセージが表示され、無効化について確認を促されます。[無効]をクリックし、無効化します。 (ユーザアカウント制御が表示される場合は[はい]をクリックします。)

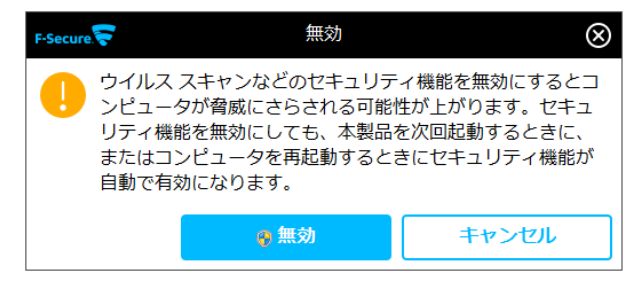

20 パソコンセキュリティサービス ver4 の基本操作

| 操作 有効化 |  |
|--------|--|

1 デスクトップ上の「パソコンセキュリティサービス」アイコンをクリックすると有効化されます。

| 8 | すべてのセキュリティ機能を無効にする |  |  |
|---|--------------------|--|--|
| 0 | 有効にしています           |  |  |
|   |                    |  |  |
|   |                    |  |  |

# 3.6 メッセージへの対処

コンピュータを使用中、ウィルス検出やアプリケーションのインターネット接続の際に、「パソコンセキュ リティサービス ver4」はメッセージを表示してお知らせします。また、なんらかの原因で「パソコンセ キュリティサービス ver4」が停止し、Windows からの警告メッセージが表示されることもあります。 それぞれのメッセージへの対処について説明します。

操作 ウィルス検出メッセージへの対処

ウィルスが見つかると、以下のようなメッセージが表示されます。

1 対処結果を確認し、[閉じる(C)]ボタンをクリックします。

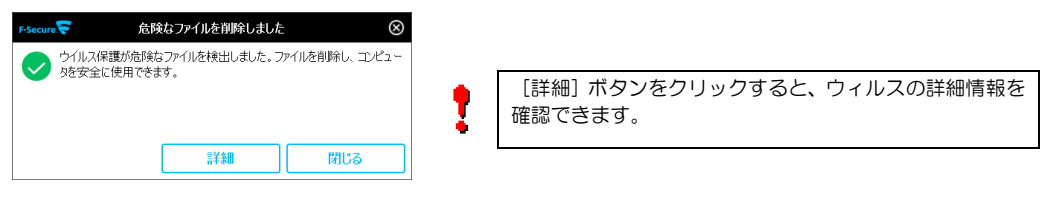

### 操作 警告メッセージへの対処

なんらかの原因で「パソコンセキュリティサービス ver4」が停止すると、以下のような警告メッセージが表示 されることがあります。この場合は、パソコンセキュリティサービス ver4 の有効化を行い、一時停止を解除し てください。有効化については、前ページをご覧ください。

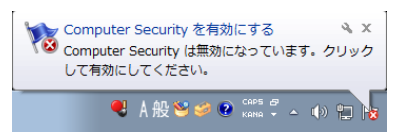

パソコンセキュリティサービス ver4 の基本操作 21

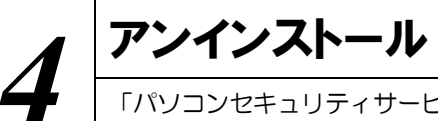

**アンインストール**「パソコンセキュリティサービス」のライセンスキー(ID コード)の確認、アンインストー ルについて説明します。

お使いのコンピュータから「パソコンセキュリティサービス」をアンインストールし、別のコンピュータにイン ストールしなおす場合は、ライセンスキーコードをメモしておいてください。

### 操作 ライセンスキーコードの確認

1 メイン画面のアイコンを右クリックし、「ライセンスを表示する」を選びます。

| כעא 😒                                                              | ンセキュリティサービス Ver.4                                      | - • ×                                                        |
|--------------------------------------------------------------------|--------------------------------------------------------|--------------------------------------------------------------|
|                                                                    | PC Security Servi<br>パソコンセキュリラ                         | 。。<br>ティサービス Ver.4                                           |
| <u>ステータス</u> ツール                                                   | 統計情報                                                   | ⑦<br>~レプ                                                     |
| i<br>↓<br>↓<br>↓<br>↓<br>↓<br>↓<br>↓<br>↓<br>↓<br>↓<br>↓<br>↓<br>↓ | ンピュータは保護<br>す<br>すべてのセキュリティ機能が最新の<br>更新を最後に確認した日時:今日、1 | されてい<br>ライセンスを表示<br>伏態になっていま、<br><sup>本製品について</sup><br>.2:58 |
| Protection by F-Secure                                             | ワイルス スキャン 🧔 👼                                          | 定                                                            |
| 🛟 オンライ                                                             | インセーフ 🦁 KCN ホーム                                        |                                                              |

2 共通設定画面が表示されますので、[ライセンスキーコードの表示]をクリックすると、確認できます。

| <b>e</b>          | 共通の設定                                 | ×                       |
|-------------------|---------------------------------------|-------------------------|
| マイ情報              | ライヤンス キーコード                           |                         |
| ライセンス キーコード       | ショービング・コーコー コー                        | 制具をポポノコにノいっトニルオスニンボスを   |
| プライバシー            | ここでは、ワイゼンスと理論などきます。ワイゼンスと知用してます。      | 縦面をナハイスにイノスト ニルチることが じき |
| ID コード            | パソコンセキュリティサービス Ver.4                  | 5ライセンス 追加               |
| インストール            | ライセンス キーコード: C-のほか - URFXF- のまた - XB3 | TF                      |
| アップデート            | ライセンス#1: デバイスにインストール済み                | ライセンスは有効です              |
| 接続                | ライセンス #2:利用可能                         | ライセンスは有効です              |
| インストール済みのアプリケーション | ライセンス#3: デバイス ID にインストール済み: b763c1    | ライセンスは有効です              |
|                   | ライセンス #4: 利用可能                        | ライセンスは有効です              |
|                   | ライセンス#5: デバイス ID にインストール済み: 94bf38    | ライセンスは有効です              |
|                   | <u>ライセンスの38カ0</u>                     |                         |
| ヘルプ               |                                       | ♥OK キャンセル               |

22 アンインストール

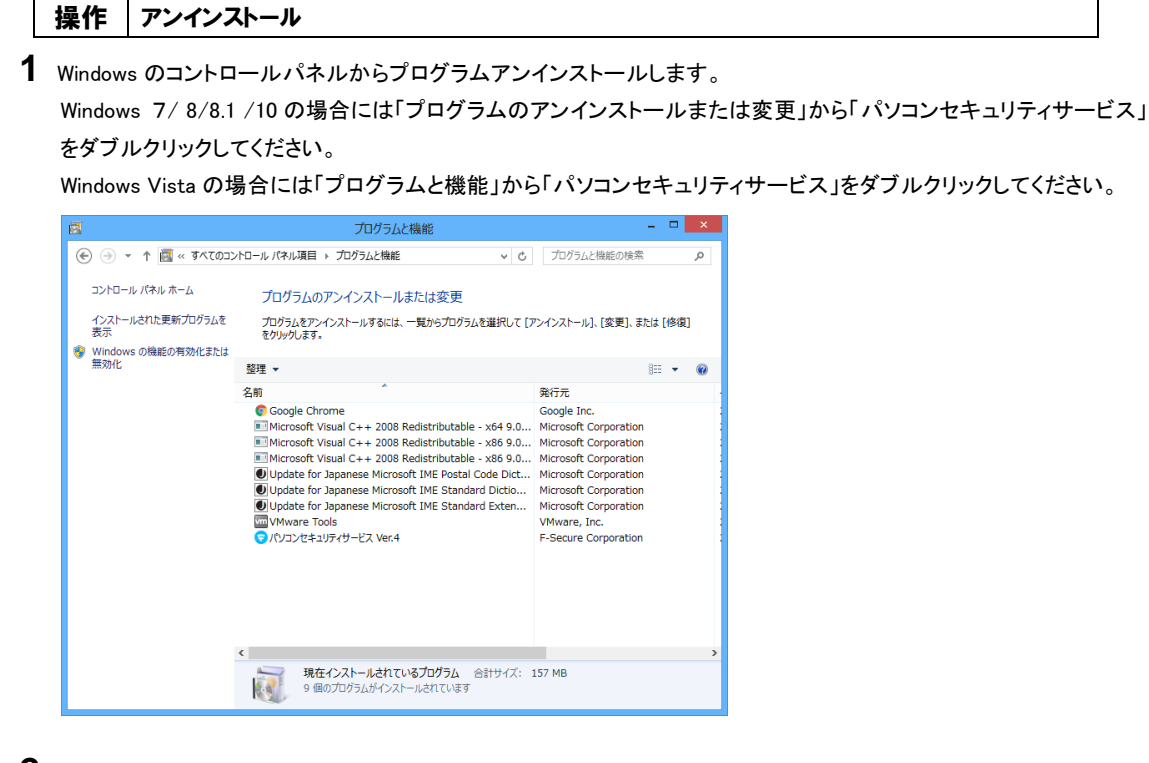

2 アンインストールの実行を確認する画面で、「すべて削除」を選択し、「次へ」ボタンをクリックします。

| 😴 パソコンセキュリティサービス Ver.4 のアンインストール 🗧 🗆 🔼                                                    |  |  |  |
|-------------------------------------------------------------------------------------------|--|--|--|
| パソコンセキュリティサービス Ver.4のアンインストール<br>パソコンセキュリティサービス Ver.4 をご利用いただきありがとうございます。削除する製品を選択してください。 |  |  |  |
| ○ 選択したアプリケーションを削除する<br>削除するアプリケーションを選択します。                                                |  |  |  |
| <ul> <li>すべてのアプリケーションを削除する<br/>パンコンセキュリティサービス Ver.4 をすべて削除します。</li> </ul>                 |  |  |  |
|                                                                                           |  |  |  |
| 次へ> キャンセル                                                                                 |  |  |  |

アンインストールが実行されます。 アンインストールには少し時間がかかります。

アンインストールが完了しました。
 「閉じる」をクリックし、コンピュータを再起動します。

| パソコンセキュリティサービス Ver.4 のアンインストール – 🗆 💌                 |
|------------------------------------------------------|
| アンインスト ールが完了しました<br>選択したアプリケーションをアンインストールしました。       |
| パンコンセキュリティサービス Ver.4 の残っているアイテムはこのウィンドウを閉じてから削除されます。 |
|                                                      |
|                                                      |
|                                                      |
|                                                      |
|                                                      |
|                                                      |
|                                                      |
| 7月1日の1日の1日の1日の1日の1日の1日の1日の1日の1日の1日の1日の1日の1           |

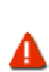

アンインストール後は必ずコンピュータを再起動してください。 アンインストールが完了しても、再起動するまでは一部のファイルが削除されず、コンピュータの動作が不 安定になることがあります。

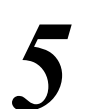

# インストールFAQ

インストールについて、特によくお問い合わせいただく質問を3つ紹介し、その原因および 対処方法について説明します。

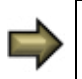

製品サポートページの「FAQ」には、ここで紹介するものの他にも、お客様からの質問とその解決策が 項目別にまとめられています。 製品サポートページ:http://www.kcn-kyoto.jp/service/internet/option\_security/security/pcsecurity/faq/index2.html

# Q1 インストール完了・再起動後、コンピュータがフリーズする

- A1 原因 他のウィルス対策ソフトまたはファイアウォールがすでにインストールされていたことが考えられます。
  - 対処 コンピュータを再起動して、数秒以内に [F8] キー(機種により異なる)を押します。セーフモードで 起動するためのメニューが表示されます。セーフモードに入ったら、古いアンチウィルスまたはフ ァイアウォールをアンインストールします。(アンインストールの方法はページをご参照ください。) その後、「パソコンセキュリティサービス」をインストールしてください。

# Q2 インストール完了・再起動後、インターネットやメールが使えない

- A2 原因 Web ブラウザのネットワーク接続が拒否された可能性があります。
  - 対処 「パソコンセキュリティサービス」のメイン画面の中にある「ツール」をクリックします。「ツー ル」の中にある「アプリケーション」をクリックして、一覧でアプリケーションの許可/拒否を確 認します。例えば、Web ブラウザが Internet Explorer の場合、「iexplore.exe」が「拒否」に設定 されているとネットワーク接続できないため、Internet Explorer は使えません。[詳細] ボタンを クリックし、アプリケーションのプロパティで「許可」に設定してください。

# Q3 システムトレイに「パソコンセキュリティサービスver4」のアイコンが表示されない

- A3 原因 製品のダウンロードが正常に完了しなかったため、「パソコンセキュリティサービス」に必要ない くつかのコンポーネントがインストールされていないことが考えられます。
  - 対処 インターネット接続を有効にして、ダウンロードを完了させてから、インストールを行ってください。

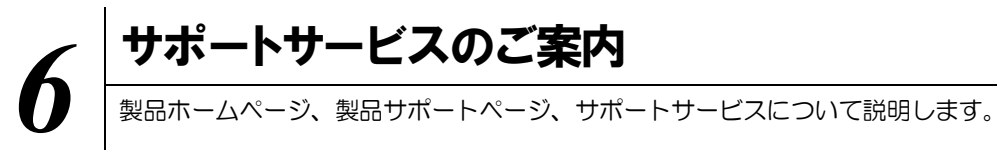

# 6.1 さまざまなサポート

### ■製品サポートページ

http://www.kcn-kyoto.jp/service/internet/option\_security/security/pcsecurity/faq/index2.html 「FAQ」に直接アクセスできます。

FAQ には、よくある質問とその解決策が項目別にまとめられています。

「パソコンセキュリティサービス ver4」を使っていて困ったときは、まずは FAQ をご覧ください。

製品サポートページは、メイン画面の右上にある「?」マークのリンクボタ ンからも表示できます。

### ■サポートサービス

「製品サポートページ」や「オンラインヘルプ」で問題を解決できない場合は、 電話またはメールで、サポートセンターにお問い合わせください。

電話番号 0120-333-892
 メールアドレス support@kcn.ne.jp
 ※メールでのお問い合わせ方法については、次ページをご覧ください

# 6.2 メールでのお問い合わせ

「パソコンセキュリティサービス ver4」をご使用中、なんらかのトラブルがあった場合は、トラブルの内 容を記載したメールに「診断情報(fsdiag)」を添付して、サポートセンターへ送信してください。 「診断情報(fsdiag)」は、以下の手順で自動作成できます。

## 操作 診断情報を集める

1 パソコンセキュリティサービスにある[F-Secure サポートツール]をクリックします。

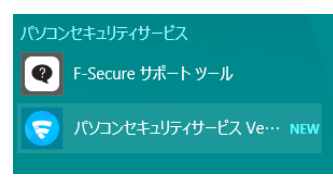

①下記左側のメニューが出た後、[診断ツールを実行]をクリックします。(処理に少し時間がかかります。)
 ②終了メッセージで[閉じる]ボタンをクリックします。

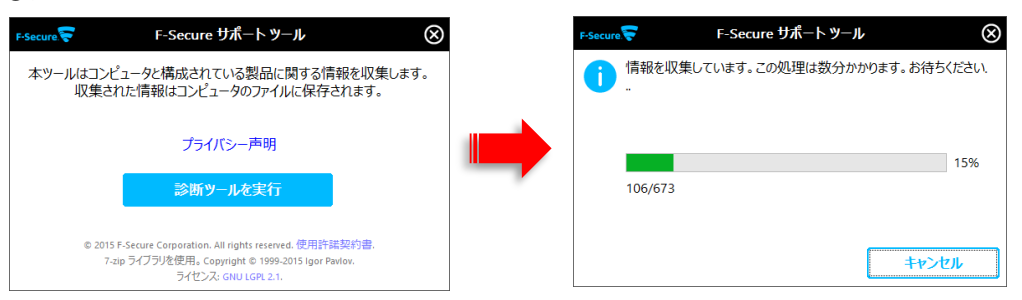

**3** デスクトップに「診断情報(fsdiag)」が作成されます。

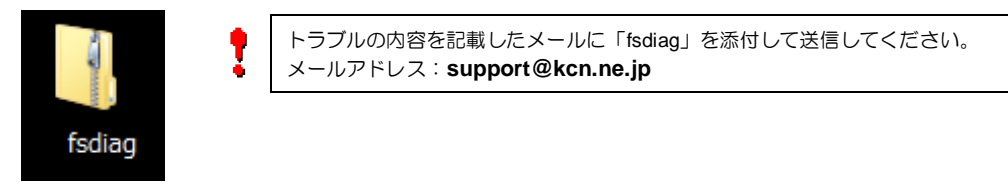